# 砚园卡(校园卡一卡通)使用指南

一、砚园卡充值

人工充值: 持砚园卡到信息中心服务大厅充值。

自助充值:扫描下方二维码,安装"完美校园"APP 或关注"新 开普完美校园"官方微信公众号。

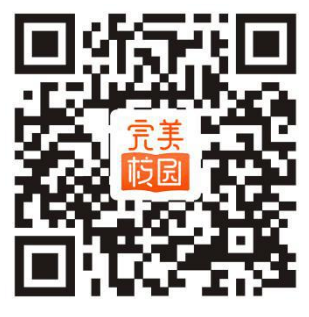

<sup>&</sup>quot;完美校园" APP

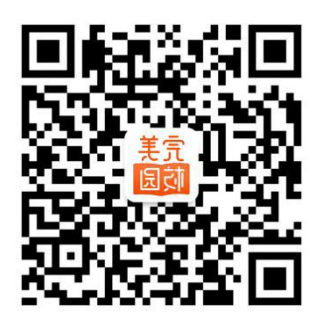

"新开普完美校园"官方微信公众号

二、"完美校园" App 充值流程

1.注册(首次使用,请点击注册图标)

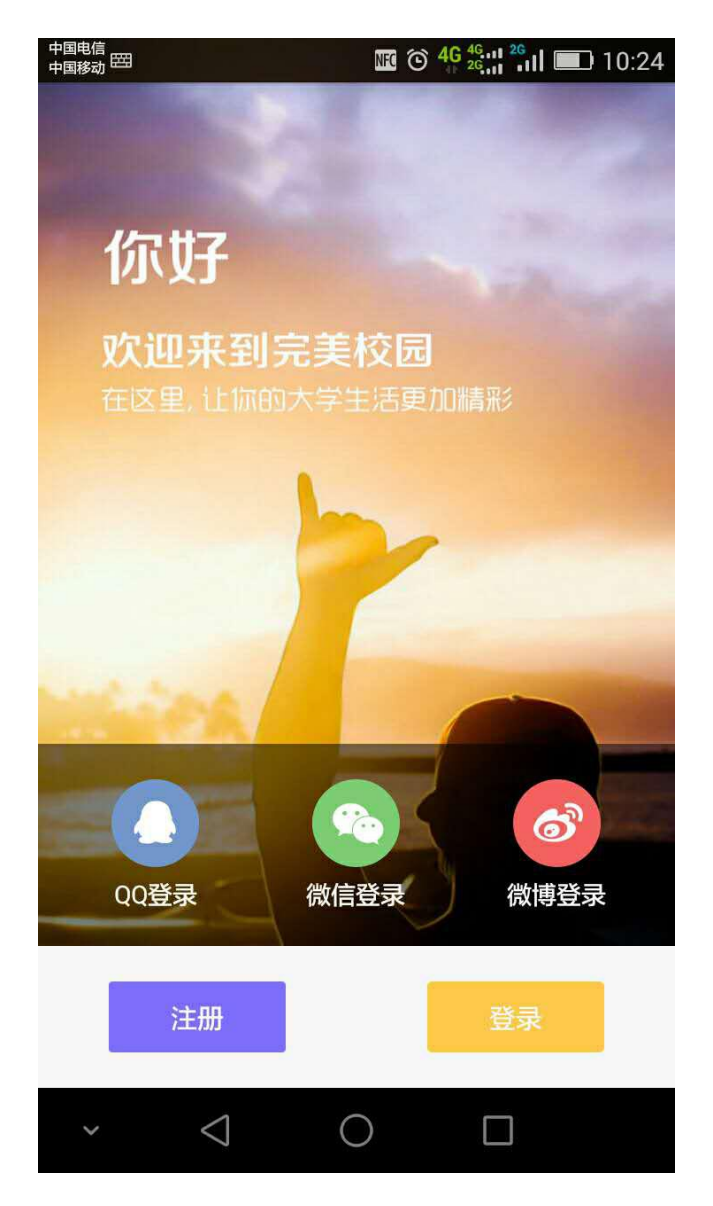

2.选择或输入"肇庆学院"

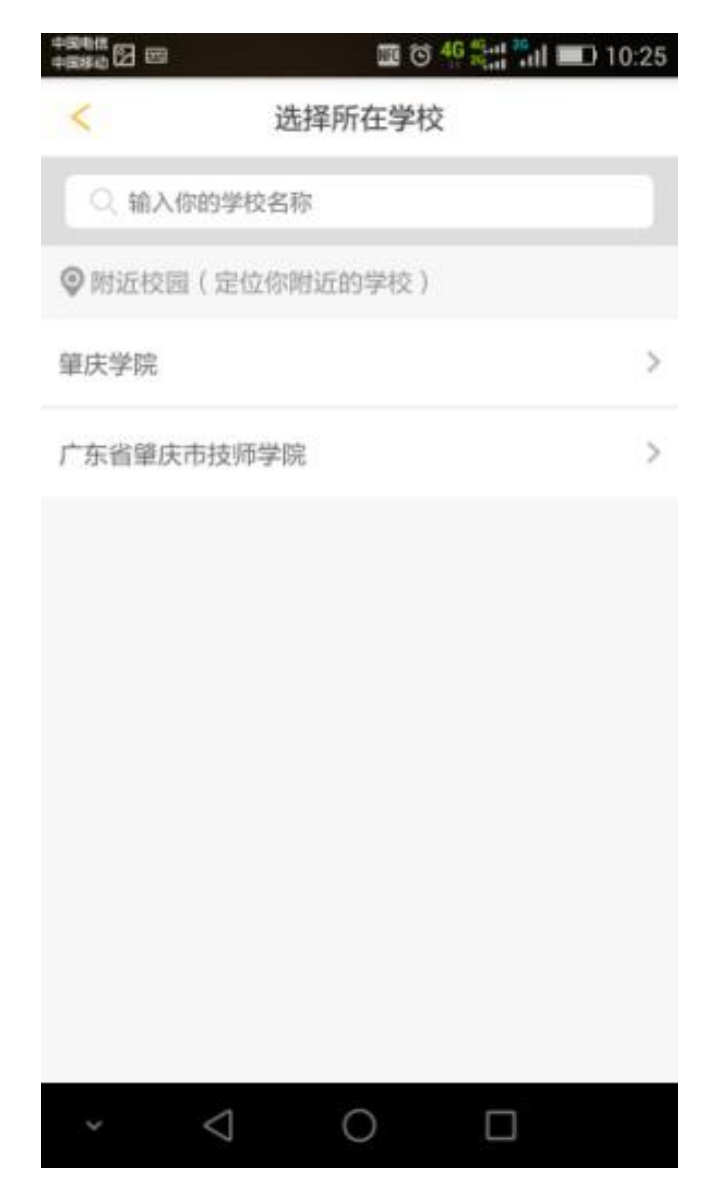

3.点击"绑定校园卡"

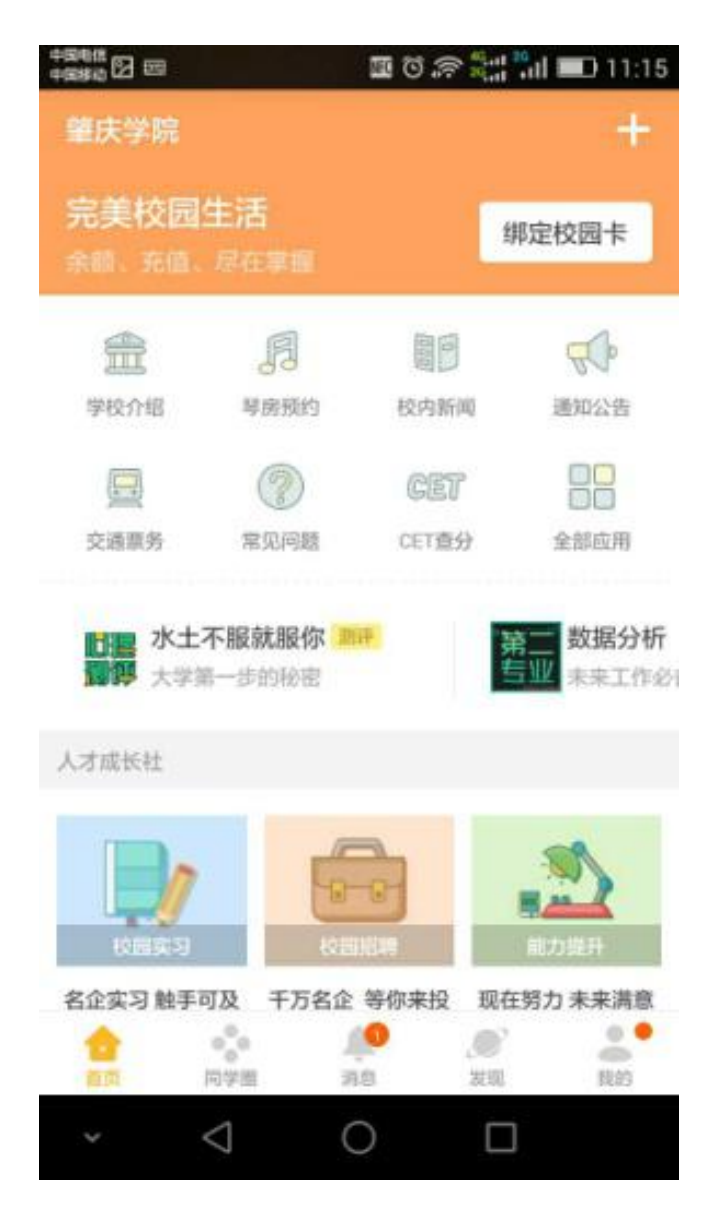

4.填写相关信息:"学号/卡号"栏输入学号,校园卡密码为身份证后6位,X用0代替。校园卡密码同时为消费密码。

| +944<br>+946<br>9880 | 🔟 Ö 奈 👯 🐂 💷 11:15 |
|----------------------|-------------------|
| <                    | 绑定校园卡             |
| 姓名                   | 填写真实姓名            |
| 学号/卡号                | 填写学号或校园卡卡号        |
| 校园卡密码                | 默认为身份证后6位,x用0代替   |

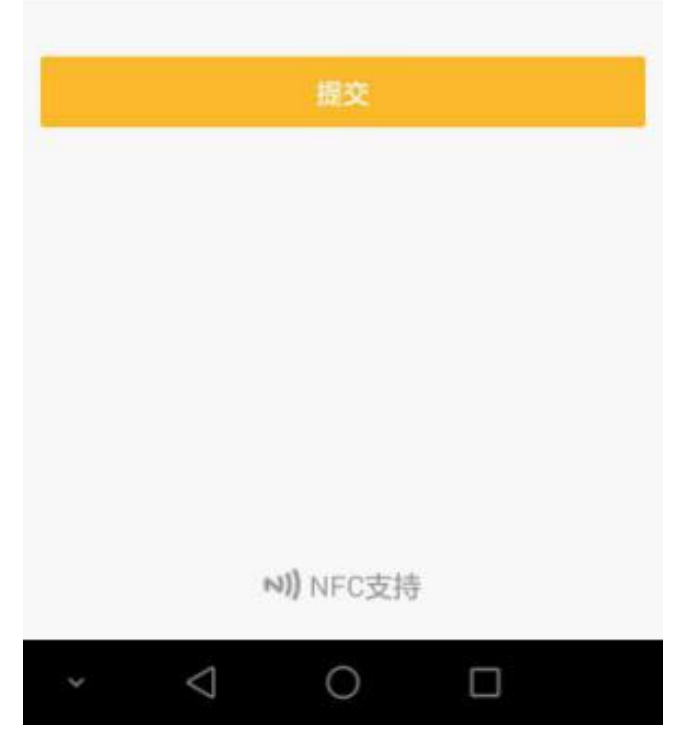

5.点击充值

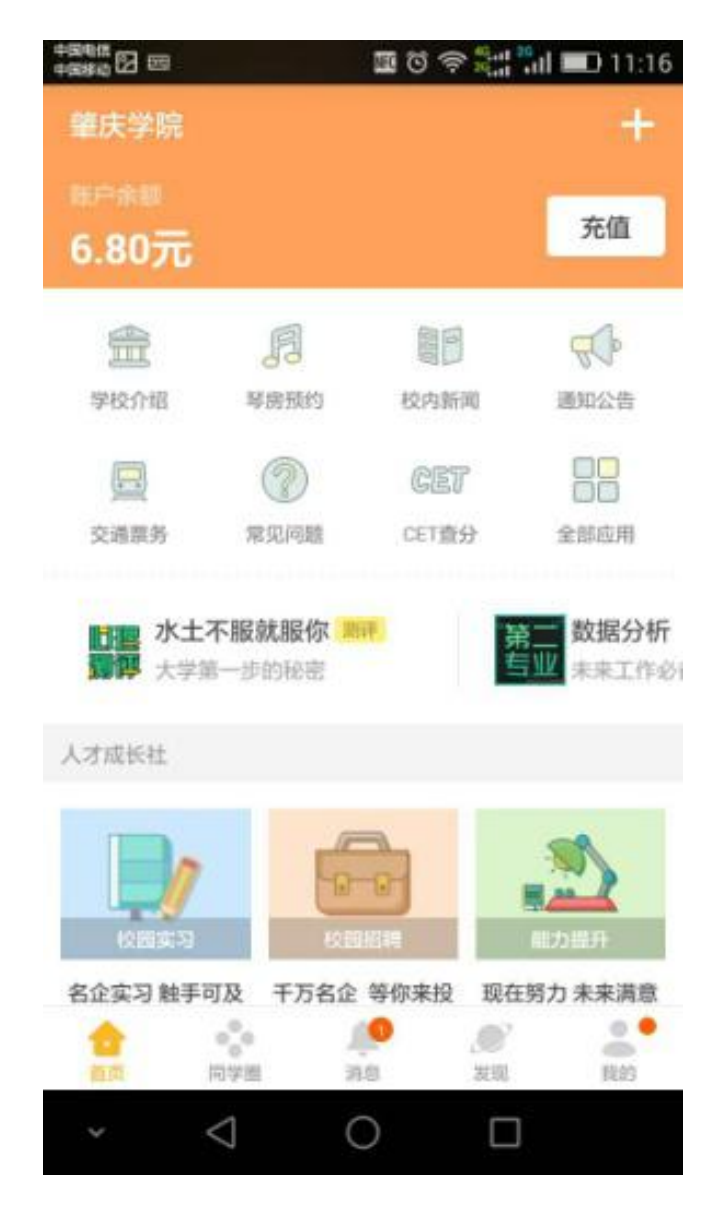

6.输入或选择充值金额,请选择"微信支付(完美校园)"

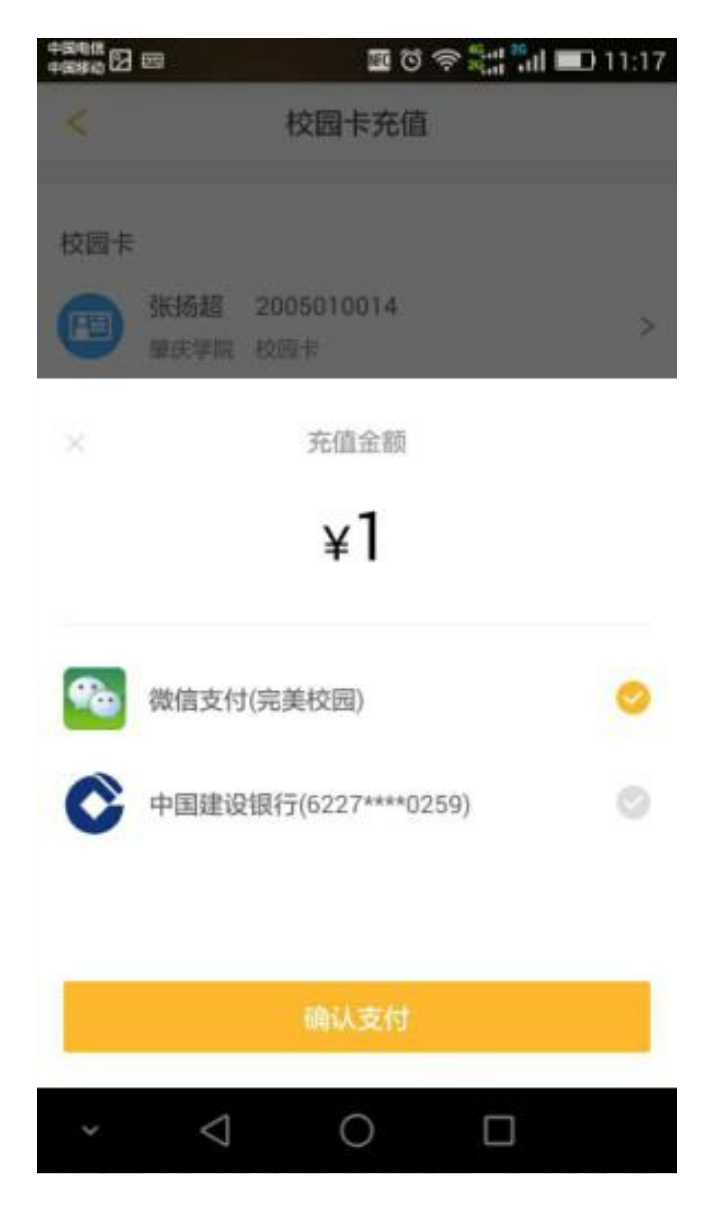

7.领款:将砚园卡放置在领款机或黑色消费机刷卡处,将充值款 领至砚园卡(教工餐厅、第一饭堂、第三饭堂、第四饭堂均安装了领 款机,第二饭堂所有消费机均可以领款)。

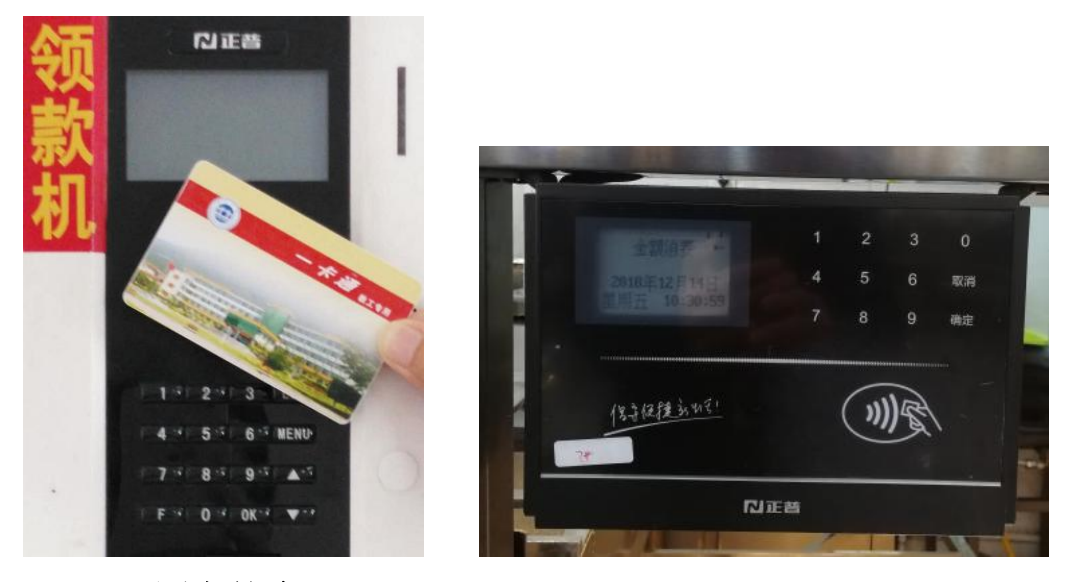

三、 砚园卡简介

## 1.砚园卡有哪些功能?

砚园卡可以在食堂消费、超市购物,也可以在学校进行自助购电、 购水;砚园卡是您在校园中的身份证明,可用于门禁进出,考勤记录, 图书馆借书等。请不要将砚园卡转借他人。

# 2.砚园卡的密码是什么?

砚园卡的密码分为查询密码和消费密码。查询密码在"完美校园" APP 自助挂失时使用,消费密码在您消费额超过限制时使用(包括购 热水)。两种密码的初始密码均为身份证号码后 6 位,如果身份证最 后一位为 X,则用 0 代替。

查询密码可以在"完美校园" APP 上修改,消费密码在信息中心服务大厅修改。查询密码和消费密码完全独立,修改一个不会影响另一个。

# 3.砚园卡消费限额

为了保证资金的使用安全,砚园卡消费超出限额(日消费累计超过 100 元,单次刷卡消费超过 30 元)需输入消费密码。

#### 4.砚园卡丢失怎么办?

如丢失砚园卡,请在第一时间进行挂失!以免造成不必要的损失! 挂失方法如下:

(1)"完美校园" APP 挂失:点击学生卡挂失选项,按照提示进行挂失操作。

(2)前往信息中心服务大厅挂失:如果您忘记砚园卡卡号或密码,请携带学生证和身份证到服务大厅办理挂失手续。

挂失的砚园卡找到后,必须本人持卡和身份证到信息中心服务大 厅办理解挂手续。如果丢失的砚园卡确实找不到,请携带学生证、身 份证到信息中心服务大厅补办砚园卡。砚园卡挂失成功 48 小时后方 可办理补卡手续。

## 5.砚园卡虚拟卡功能

您可在"完美校园" App 开通虚拟卡功能,实现以手机代替实体 卡。目前学校在教工餐厅、第三饭堂一楼、二楼各安装了 2 台具有虚 拟卡消费功能的消费机(暂未大范围安装该类型消费机)。

## 6.如何保管砚园卡?

砚园卡为非接触式智能卡,卡片中内嵌了电子芯片和天线。请在 使用的过程中特别注意:不要将卡片折弯或打孔;不要接触高温或强 磁;不要刻划和磨损卡面。

#### 7.严禁复制砚园卡

砚园卡属小额金融支付载体,复制砚园卡属经济犯罪类,请勿以 身试法。